## คู่มือการสมัครเรียนภาคพิเศษวันอาทิตย์ทางออนไลน์

1. นักศึกษาเข้าเว็บไซต์สำนักส่งเสริมวิชาการและงานทะเบียน <u>https://reg.dru.ac.th</u>

ให้นักศึกษาอ่านข่าวประชาสัมพันธ์ให้เรียบร้อยจากนั้นกดปิดข่าวประชาสัมพันธ์

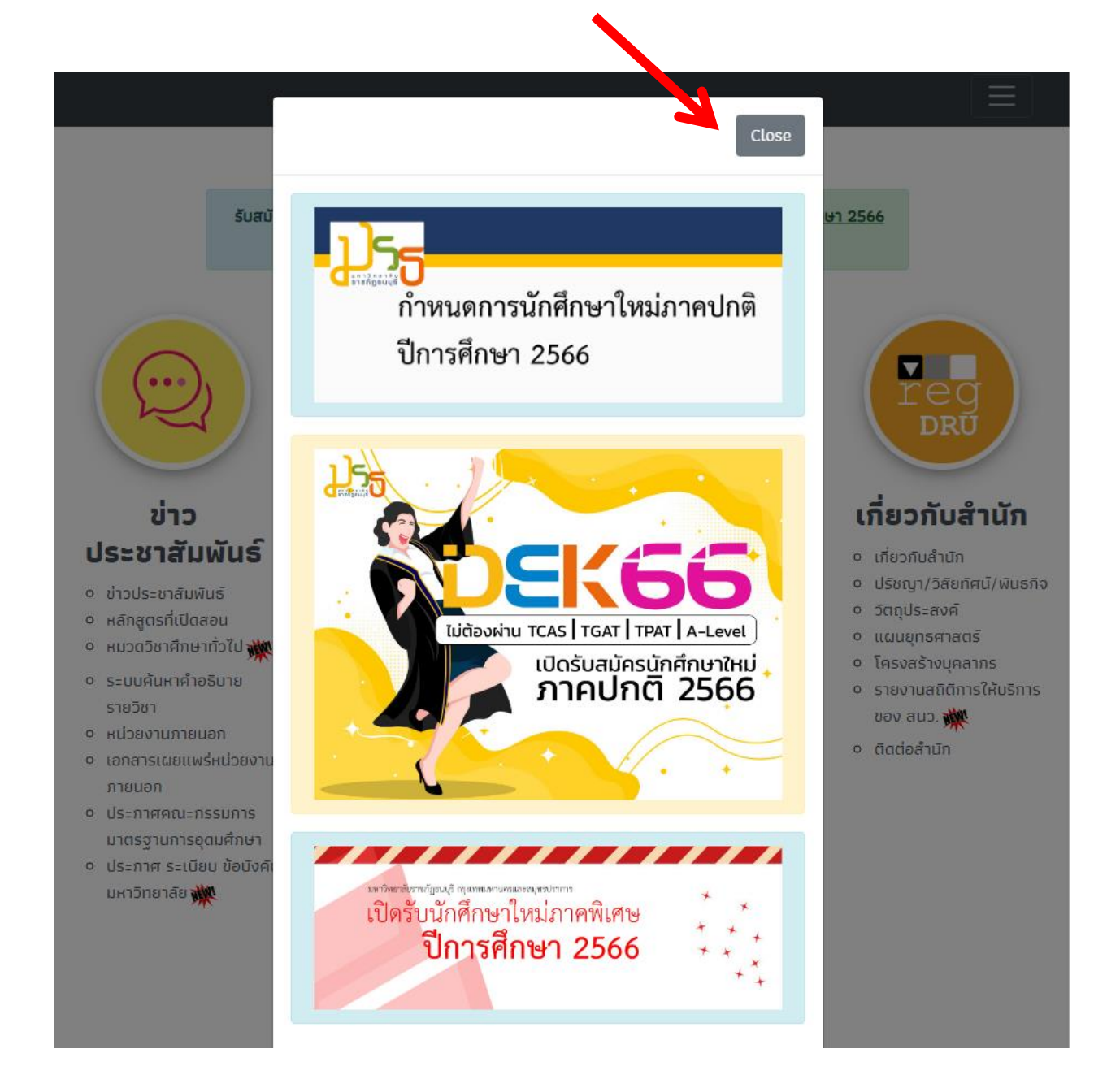

2. นักศึกษากดที่หัวข้อ <u>สมัครเรียน</u> ในส่วนของการรับสมัครนักศึกษาภาคพิเศษ

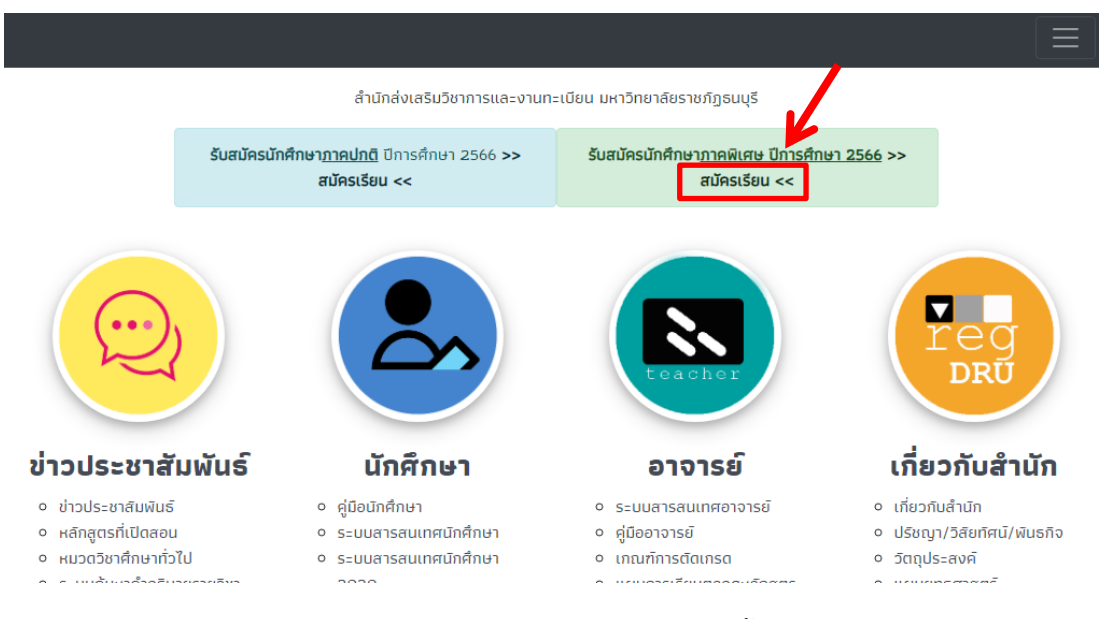

 นักศึกษาอ่านรายละเอียด และกำหนดการรับสมัครให้เรีบยร้อย จากนั้นกดสมัครเรียน โดยจะมี 2 วิทยาเขต ให้เลือกเรียน กรุงเทพฯ และสมุทรปราการ โดนแต่ละวิทยาเขต<u>สาขาที่เปิดรับสมัครจะแตกต่างกัน</u>

|                                                                                                    | มักส่งเสริมวิชาการและงานทะเบียน มหาวิทยาลัยราชภัฏธนบุรี                                           |                                                                                                    |                                                                                                    |  |  |  |
|----------------------------------------------------------------------------------------------------|---------------------------------------------------------------------------------------------------|----------------------------------------------------------------------------------------------------|----------------------------------------------------------------------------------------------------|--|--|--|
| Quick Menu       ภาคการศึกษาที่ 1/2566         ประกาศรายชื่อ/สาขาวิชาที่มีดี<br>รายงานตัว สุงกรพบคามคร       ภาคพิเศษ เรียนเฉพาะวับอาทิตย์ เรียนที่ 1/2566         ๑.ประกาศรายชื่อ/สาขาวิชาที่มีดี<br>รายงานตัว สุงกรพบคามคร       ภาคพิเศษ เรียนเฉพาะวับอาทิตย์ เรียนที่ ประเภ กรุงเทพมหามคร         ๑.ประกาศรายชื่อ/สาขาวิชาที่มีดังกาพมหามคร       ระยะเวลา         ๑.ประกาศรายชื่อ/สาขาวิชาที่มีดังกาพมหามคร       ระยะเวลา         ๑.ประกาศรายชื่อ/สาขาวิชาที่มีดังกาพมหามคร       ระยะเวลา         ๑.ประกาศรายชื่อ/สาขาวิชาที่มีดีการายชื่อ/สาขาวิชาที่มีดิลลม       ขยายเวลารับสมัตรสังแต่ฮตถี่มีมินต์นไป - รับตี 30 มิถุนายน 2566         การแกรสอย์และสังคมศาสตร์       กามควารรับอามต์ศึกษาในสี       ขยายเวลารับสมัตรสังแต่ฮตถี่มีปินต์นไป - รับตี 30 มิถุนายน 2566         กามและสุงศาสตร์       กามกระบอามต์การเป็นเรียน       สาขาวิชาที่มีผู้รายงานต์กครบ 40 คน/ส ปะยา และสามารถจักการเอียนการสอนได้<br>รับอาทิตย์ที่ 6 สิงหาคม 2566         กามการเป็ดเรียน       สาขาวิชาที่มีผู้รายงานต์กครบ 40 คน/ส ปะยา และสามารถจักดการเอียนการสอนได้<br>รับอาทิตย์ที่ 6 สิงหาคม 2566                                                                                                    | รีมฉมักรนักรักษาไหม่                                                                              |                                                                                                    | 😤 💌<br>หน้าหลัก ดิดต่อเรา                                                                               |  |  |  |
| ประกาศรายชื่อ/สาขาวิชาที่เปิด     รายงานตัว สมุทรปราการ     สมัครเรียน     รัยนที่กรุงเทพมหานคร     สมัครเรียน     รัยนที่กรุงเทพมหานคร     สมัครเรียน     รัยนที่กรุงเทพมหานคร     สมัครเรียน     รัยนที่กรุงเทพมหานคร     รายสะเอียดการสมัคร     รายสะเอียดการสมัคร     สมัครเรียน     รัยนที่สนุทรปราการ     สมัครเรียน     รายสะเอียดการสมัคร     สมัครเรียน     รายสะเอียดการสมัคร     สมัครเรียน     รายสะเอียดการสมัคร     สมัครเรียน     รายสะเอียดการสมัคร     สมัครเรียน     รายสะเอียดการสมัคร     สมัครเรียน     รายสะเอียดการสมัคร     สมัครเรียน     รายสะเอียดการสมัคร     สมัครเรียน     รายสะเอา     รายสะเอา | <ul> <li>Quick Menu</li> <li>ประกาศรายชื่อ/สาขาวิชาที่เปิด<br/>รายงานตัว กรุงเทพมหานคร</li> </ul> | ກາ                                                                                                  | คการศึกษาที่ 1/2566                                                                                     |  |  |  |
| สมัครเรียน รัยบที่สมุทรงเทพบหานคร     สมัครเรียน รัยบที่สมุทรงราทง     สมัครเรียน รัยบที่สมุทรงราทง     สมัครเรียน รัยบที่สมุทรงราทง     รายสะเรียงการสมัคร     จ้อมูลผู้สมัคร     จ้อมูลผู้สมัคร/บัตรผู้สมัคร     จ้อมูลผู้สมัคร/บัตรผู้สมัคร     จ้อมูลผู้สมัคร/บัตรผู้สมัคร     จ้อมูลผู้สมัคร/บัตรผู้สมัคร     จ้อมูลผู้สมัคร/บัตรผู้สมัคร     จ้อมูลผู้สมัคร/บัตรผู้สมัคร     จ้อมูลผู้สมัคร/บัตรผู้สมัคร     จ้อมูลผู้สมัคร/บัตรผู้สมัคร     จ้อมูลผู้สมัคร/บัตรผู้สมัคร     จ้อมูลผู้สมัคร/บัตรผู้สมัคร     จ้อมูลผู้สมัคร/บัตรผู้สมัคร     จ้อมูลผู้สมัคร/บัตรผู้สมัคร     จ้อมสมัครนักส์กษาใหม่ ขยายเวลารับสมัครตั้งแต่ชัคนี้เป็นต้นไป - วันที่ 30 มิถุนายน 2566     จะจะสอมหางเร็มไขต์ วันที่ 16 มิถุนายน 2566     จะจะสอมหางเร็มไขต์ วันที่ 16 มิถุนายน 2566     การนคารรายข้อ/สาขาวิชาที่เปิดสอน     ตรวจสอมหางเร็มไขต์ วันที่ 16 มิถุนายน 2566     การนคารรายงานตัวผ่านระบบ     และชำระเงินต่ารรรมเนียมการศึกษาและต่าหน่วยกิต     สาษาวิชาที่มีผู้รายงานตัวครบ 40 ตน/สายานารถงาตกรเรียนการสอนไต้     การนคกรเมืองรี้อย่ายที่ 6 สิงหาคม 2566     กรอกใบสมัคร - จะสายที่รับที่ 1955, กรองเทพทบนคม                                                                                                    | <ul> <li>ประกาศรายชื่อ/สาขาวิชาที่เปิด<br/>รายงานตัว สมุทรปราการ</li> </ul>                       | ภาคพิเศษ เรียนเฉพาะ                                                                                 | วันอาทิตย์ เรียนที่ มรธ. กรุงเทพมหานคร                                                                  |  |  |  |
| รายสะเอียดการสมัคร     รายสะเอียดการสมัคร     รายสะเอียดการสมัคร     รายสะเอียดการสมัคร     รายสะเอียดการสมัคร     รายสะเอียดการสมัคร     รายสะเอียการสมัคร     รายสะเอียการที่เป็นต้นไป - วันที่ 30 มิถุนายน 2566     รายสมัครนักส์การายขึ้อ/สาขาวิชาที่เปิดสอน     ตรวจสอบทางเว็บไซต์ วันที่ 16 มิถุนายน 2566     การลอนทางเว็บไซต์ วันที่ 16 มิถุนายน 2566     การลอนทางเว็บไซต์ วันที่ 16 มิถุนายน 2566     การลอนทางเว็บไซต์ วันที่ 16 มิถุนายน 2566     การลอนทางเว็บไซต์ วันที่ 16 มิถุนายน 2566     การลอนทางเว็บไซต์ วันที่ 16 มิถุนายน 2566     การลอนทางเว็บไซต์ วันที่ 16 มิถุนายน 2566     การลอนทางเว็บไซต์ วันที่ 16 มิถุนายน 2566     การลอนทางเว็บไซต์ วันที่ 16 มิถุนายน 2566     การลอนทางเว็บไซต์ 3 ถุนายน 2566     การลอนทางเว็บไซต์ 3 ถุนายน 2566     การลอนทางเว็บไซต์ 3 ถุนายน 2566     การลอกาบสมัครส์การที่มีรู้รายงานต์กครบ 40 ตน/สายาร์ทา                                                                                                    | <ul> <li>สมัครเรียน รียนที่กรุงเทพมหานคร</li> <li>สมัครเรียน รียนที่สมุทรปราการ</li> </ul>        | เรียนภาคพิเศษ เรียนเฉพาะวันอาทิตย์ เรียนที่มหาวิทยาลัยราชภัฏธนบุรี กรุงเทพมหานคร<br>ปีการศึกษา 2566 |                                                                                                    |  |  |  |
| ปัญญุลญัลบักร/บัตรผู้สบักร         รับสมัครนักศึกษาใหม่         ขยายเวลารับสมัครตั้งแต่บัตนี้เป็นต้นไป - รับที่ 30 มิถุนายน 2566           เณะ /สาขาวิชาา         ประกาศรายชื่อ/สาขาวิชาที่เปิดสอน         ตรวจสอบทางเว็บไซต์ รับที่ 16 มิถุนายน 2566           เณะ /สาขาวิชาา         กำหนดการรายงานดัวผ่านระบบ<br>และชำระเงินค่าธรรมเนียมการศึกษาและค่าหน่วยกิด         ต้อแต่วันที่ 24 มิถุนายน 2566 ทางออนไลน์           คณะอาระเงินค่าธรรมเนียมการศึกษาและค่าหน่วยกิด         ต้อแต่วันที่ 24 มิถุนายน 2566 ทางออนไลน์           กละบริทยาการจัดการ         สาขาวิชาที่มีผู้รายงานดัวครบ 40 คน/สายาร์ที่ และสามารถจัดการเรียนการสอนได้<br>วันอาทิตย์ที่ 6 สิงหาคม 2566           กรอกใบสมัคร กละแหคโนเลยี         กรอกในสมัคร กละเรียนการศึกษาและค่านระบบ<br>เล่ะส่งสายการกละกละ                                                                                                    | รายละเอียดการสมัคร                                                                                | กิจกรรม                                                                                             |                                                                                                    |  |  |  |
| ประกาศรายชื่อ/สาขาวิชาที่เปิดสอน ตรวจสอบทางเว็บไซต์ วันที่ 16 มิถุนายน 2566<br>เณะ /สาขาวิชา ท่าหนดการรายงานตัวผ่านระบบ<br>และช่าระเงินค่าธรรมเนียมการศึกษาและต่าหน่วยกิด ตั้งแต่วันที่ 24 มิถุนายน 2566 ทางออนไลน์<br>กลแะกรศาสตร์<br>กลแะวิทยาการจัดการ<br>กลแะวิทยาศาสตร์และเทคโนโลยี<br>กรอกใบสมัคร (สมัครโยนที่ มระ. กรงเททนหานคร                                                                                                    | ข้อมูลผู้สมัคร/บัตรผู้สมัคร                                                                       | รับสมัครนักศึกษาใหม่                                                                                | ขยายเวลารับสมัครตั้งแต่บัดนี้เป็นต้นไป - วันที่ 30 มิถุนายน 2566                                        |  |  |  |
| าณะ / สาขาวิชาา กำหนดการรายงานด้วผ่านระบบ<br>และชำระเงินค่าธรรมเนียมการศึกษาและด่าหน่วยกิด<br>คณะครูศาสตร์<br>คณะมนุษยศาสตร์และสังคมศาสตร์<br>คณะวิทยาการจัดการ<br>คณะวิทยาการจัดการ<br>คณะวิทยาศาสตร์และเทคโนโลยี<br>กรอกใบสมัคร → สมัครเว็บนที่ มระ. กรุงเททนหานคร                                                                                                    |                                                                                                   | ประกาศรายชื่อ/สาขาวิชาที่เปิดสอน                                                                    | ตรวจสอบทางเว็บไซต์ วันที่ 16 มิถุนายน 2566                                                              |  |  |  |
| สาขาวิชาที่มีผู้รายงานด้วครบ 40 คน/ส 2 คีชา และสามารถจัดการเรียนการสอนใต้<br>คณะวิทยาการจัดการ<br>คณะวิทยาศาสตร์และเทคโนโลยี<br>กรอกใบสมัคร → สมัครเรียนที่ มรธ. กรุงเทพมหานคร                                                                                                    | คณะ /สาขาวิชา<br>คณะครศาสตร์                                                                      | กำหนดการรายงานตัวผ่านระบบ<br>และขำระเงินค่าธรรมเนียมการศึกษาและค่าหน่วยกิต                          | ดั้งแต่วันที่ 24 มิถุนายน 2566 ทางออนไลน์                                                               |  |  |  |
| ดณะวิทยาศาสตร์และเทคโนโลยี<br>กรอกใบสมัคร → สมัครเรียนที่ มรธ. กรุงเทพมหานคร                                                                                                    | คณะมนุษยศาสตร์และสังคมศาสตร์<br>คณะวิทยาการจัดการ                                                 | ี<br>กำหนดการเปิดเรียน                                                                              | สาขาวิชาที่มีผู้รายงานตัวครบ 40 คน/ส 75ชา และสามารถจัดการเรียนการสอนได้<br>วันอาทิตย์ที่ 6 สิงหาคม 2566 |  |  |  |
| สายมารานสายเชื่อมีสายเป็นสายเป็นสายเป็นสายเป็นสายเป็นสายเป็นสายเป็นสายเป็นสายเป็นสายเป็นสายเป็นสายเป็นสายเป็นส                                                                                                    | คณะวิทยาศาสตร์และเทคโนโลยี                                                                        | กรอกใบสมัคร >                                                                                       | สมัครเรียนที่ มรธ. กรุงเทพมหานคร<br>สาขาวิชาที่เปิดวับสมัคร เรียนเฉพาะวันอาทิดย์                        |  |  |  |

4. นักศึกษาเลือกสาขาที่ต้องการสมัครเรียน

| สาข | าวิชาที่เปิดรับสมัคร <b>ประจำภาดการดึกษาที่ 1/2566</b>                                                                       |           |            |
|-----|----------------------------------------------------------------------------------------------------|-----------|------------|
|     | ภาคพิเศษ เรียนเฉพาะวันอาทิตย์ เรียนที่ มรธ. กรุงเ                                                                            | ทพมหานคะ  | s          |
|     |                                                                                                    |           |            |
| คณ  | ะมนุษยศาสตร์และสังคมศาสตร์                                                                                                   |           |            |
| 1   | 330008 (อาทิตย์-ปริญญาตรี) : สาขาวิชาภาษาไทย<br>วุฒิที่รับสมัคร น.6, ปวช.                                                    | ปริญญาตรี | สมัครเรียน |
| 2   | 339005 (อาทิตย์-ปริญญาตรี) : สาขาวิชาภาษาอังกฤษธุรกิจ<br>วุฒิที่รับสมัคร ม.6,ปวช. <mark>สาขานี้เปิดรับรายงานตัว</mark>       | ปริญญาตรี | สมัครเรียน |
| 3   | 439001 (อาทิตย์-ปริญญาตรี) : หลักสุดรรัฐประศาสนศาสตรบัณฑิต<br>วุฒิที่รับสมัคร ม.6, ปวช. <mark>สาขานี้เปิดรับรายงานตัว</mark> | ปริญญาตรี | สมัครเรียน |
| 4   | 539006 (อาทิตย์-ปริญญาตรี) : หลักสุดรนิต์ศาสตรบัณฑิต<br>วุฒิที่รับสมัคร ม.6,ปวย. <mark>สาขานี้เปิดรับรายงานตัว</mark>        | ปริญญาตรี | สมัครเรียน |
| คณ  | ะวิทยาการจัดการ                                                                                                    |           |            |
| 1   | 331001 (อาทิตย์-ปริญญาตรี) : สาขาวิชานิเทศศาสตร์ วิชาเอกวิทยุโทรทัศน์และการผลิตสื้อสตรีม<br>มึง<br>วุฒิที่รับสมัตร ม.6,ปวช.  | ปริญญาตรี | สมัครเรียน |
| 2   | 331002 (อาทิตย์-ปริญญาตรี) : สาขาริชานิเทศศาสตร์ ริชาเอกการโฆษณาและการสื่อสารดิจิทัล<br>วุฒิที่รับสมัคร ม.6,ปวช.             | ปริญญาตรี | สมัครเรียน |
| 3   | 639010 (อาพิตย์-ปริญญาตรี) : สาขาวิชาการจัดการเทคโนโลยีโลจีสติกส์เพื่อการกระจายสินค้า<br>วุฒิที่รับสมัคร ม.6,ปวย.            | ปริญญาตรี | สมัครเรียน |
| 4   | 739001 (อาพิตย์-ปริญญาตรี) : สาขาริชาเทคโนโลยีดิจิทัลทางธุรกิจ<br>วุฒิทรับสมัคร ม.6,ปวย.                                     | ปริญญาตรี | สมัครเรียน |
| 5   | 739002 (อาพิตย์-ปริญญาตรี) : วิชาเอกการจัดการ<br>วุฒิที่รับสมัคร ม.6, ปวะ. <mark>สาขานี้เปิดรับรายงานตัว</mark>              | ปริญญาตรี | สมัครเรียน |
| 6   | 739003 (อาทิตย์-ปริญญาตรี) : วิชาเอกการตลาด<br>วุฒิที่รับสมัคร ม.6.1/วะ. <mark>สาขานี้เปิดรับรายงานตัว</mark>                | ปริญญาตรี | สมัครเรียน |

## 5. นักศึกษากรอกเลขบัตรประชาชนในการสมัครเรียน

<mark>หมายเหตุ</mark> ในการสมัครเรียนใน 1 ปีการศึกษา จะสมัครได้<u>เพียงครั้งเดียว</u> ถ้านักศึกษาต้องการ<u>เปลี่ยนสาขา</u>ติดต่อที่ สำนักส่งเสริมวิชาการและงานทะเบียน หรือโทร 0-2890-1801 ต่อ 60120 - 60124

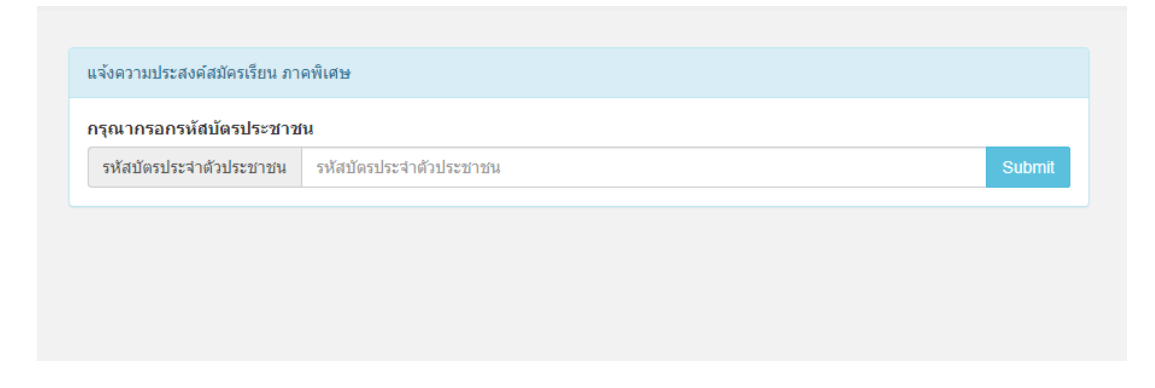

## 6. นักศึกษาอ่านข้อกำหนด หนังสือยินยอมให้เก็บรวบรวม ใช้ หรือ เปิดเผยข้อมูลส่วนบุคคล (PDPA) และกด ยินยอม

| 13.                                     | จัดทำ User และ Password สำหรับใช้งาน<br>เครือข่ายอินเทอร์เน็ด                                                                                                    | บัตรประชาชน                                                                                                    | จนกว่าจะสำเร็จการศึกษา                                                                                                    |
|-----------------------------------------|----------------------------------------------------------------------------------------------------|----------------------------------------------------------------------------------------------------|----------------------------------------------------------------------------------------------------|
| 14.                                     | จัดทำข้อมูลการเข้าร่วมอบรม                                                                                                    | บัตรประชาชน เบอร์โทรศัพท์                                                                                                    | จนกว่าจะสำเร็จการศึกษา                                                                                                    |
| วัตถุประ<br>ข้<br>สามาระ<br>ประโยร<br>ก | ะสงศ์ในการเก็บรวบรวม ใช้หรือเปิดเผย ("ประมวลผ<br>์าพเจ้าให้ความยินยอมหรือไม่ให้ความยินยอมในเอ<br>ถถอนความยินยอมนี้เมื่อใดก็ได้ เว้นแต่ในกรณีมีข้อ<br>ชน์แก่ข้าพเจ้าอยู่<br>เรณีที่ข้าพเจ้าประสงค์จะขอถอนความยินยอม ข้าพเ<br>น้อยลง หรือไม่สามารถเข้าถึงพังก์ชันการใช้งานบาง | เล") ข้อมูลส่วนของนักศึกษา และมีควา<br>กสารนี้ด้วยความสมัครใจ ปราศจากการ<br>จำกัดสิทธิตามกฎหมายหรือยังมีสัญญา<br>จำทราบว่าการถอนความยืนยอมจะมีผล<br>งอย่างใด้ และข้าพเจ้าทราบว่าการถอนเ | มเข้าใจดีแล้ว<br>บังศับหรือขักจูง และข้าพเจ้าทราบว่าข้าพเจ้า<br>ระหว่างข้าพเจ้ากับมหาวิทยาลัยราชภัฏธนบุรี ที่ให้<br>ทำให้ ข้าพเจ้าอาจได้รับความสะดวกในการใช้<br>เวามยืนยอมดังกล่าว ไม่มีผลกระทบต่อการ |
| บริการเ<br>ประมวล<br>สามารถ             | ลผลข้อมูลส่วนบุคคลที่ได้ดำเนินการเสร็จสิ้นไปแล้:<br>ถถอนความยินยอมได้                                                                                                    | งก่อนการถอนความยินยอม กรณีที่ผู้ให้ว                                                                                                    | ม้อมูลมีความประสงค์ถอนความยินยอมในภายหลัง<br>                                                                                                    |

7. นักศึกษากรอกข้อมูลของนักศึกษาให้ครบถ้วน

<mark>หมายเหตุ</mark> ในส่วนของข้อมูล<u>ชื่อโรงเรียน</u> และ<u>ข้อมูลตำบล/อำเภอ/จังหวัด</u> ให้นักศึกษา<mark>พิมพ์ชื่อ และเลือกข้อมูล</mark> ที่ตรงกับของนักศึกษา <u>ห้าม</u>พิมพ์ข้อมูลเข้าไปด้วยตนเอง ระบบจะสมัครเรียนไม่ผ่าน

| เกรดเฉลยรวม (GPA) 1                                                  | ปัจจุบัน 3.00                                                                                                    |
|----------------------------------------------------------------------|----------------------------------------------------------------------------------------------------|
| โรงเรียน/วิทยาลัย ที่ใช้                                             | ใสมัคร เสละเว                                                                                                    |
| เพ่ชื่อเฉพาะของโรงเรียน เช่                                          | อัน มหาวิน 81101601:โรงเรียนเสละเวชวิทยา จ.กรุงเทพมหานคร                                                                                                    |
|                                                                      |                                                                                                    |
|                                                                      |                                                                                                    |
| ถนน ชอย หรือชื่อหร                                                   | ninou -                                                                                                    |
| the sea mouth                                                        | NT IN                                                                                                    |
| สาบล/สาเภอ/จังหวัด                                                   | รมบุ                                                                                                    |
| สาบล/อำเภอ/จังหวัด<br>พิมพ์ชื่อสาบล แล้วเลือก <mark>เ</mark>         | ธมบุ<br>101501/วัดกัลยาณ์ /เบคธมบุรี /กรุงเทพมหานคร /10600                                                                                                    |
| สาบสปลาเภอ/จังหวัด<br>พิมพ์ชื่อค่าบด แต่วเตือก <mark>เ</mark>        | ธมบ<br>101501/วัดกัลยาณ์ /เขคธมบุรี /กรุงเทพมหานคร /10600<br>101502/หรญรูจ /เขตธมบุรี /กรุงเทพมหานคร /10600                                                                                                    |
| ต่าบล/สำเภอ/สังหวัด<br>พิมพ์ปีอต่านล แต่วเตือก <mark>เ</mark>        | รมบ<br>101501/วัดกัดยาณ์ /เขตธนบุรี /กรุงเทพมหานคร /10600<br>101502/หรัญรูจิ /เขตธนบุรี /กรุงเทพมหานคร /10600<br>101503/บางยี้เรื่อ /เขตธนบุรี /กรุงเทพมหานคร /10600                                                                                                  |
| สาบล/อำเภอ/จังหวัด<br>พิมพ์ป้อต่าบล แต้วเดือกเ<br>กรุณาตรวจสอบข้อมูล | รมบ<br>101501/วัดกัลยาณ์ /เบคธนบุรี /กรุงเทพมหานคร /10600<br>101502/หรัญรูจ /เขคธนบุรี /กรุงเทพมหานคร /10600<br>101503/บางยีเรือ /เขคธนบุรี /กรุงเทพมหานคร /10600<br>101504/บุคคโล /เบคธนบุรี /กรุงเทพมหานคร /10600                                                   |
| สาบอ/อำเภอ/จังหวัด<br>พิมพ์ชื่อสาบอ แล้วเลือก<br>กรุณาตรวจสอบข้อมูล  | รมบ<br>101501/วัดกัลยาณ์ /เบคธนบุรี /กรุงเทพมหานคร /10600<br>101502/ทรญรูจ /เขคธนบุรี /กรุงเทพมหานคร /10600<br>101503/บางยีเรือ /เขคธนบุรี /กรุงเทพมหานคร /10600<br>101504/บุคคโล /เบคธนบุรี /กรุงเทพมหานคร /10600<br>101505/ตลาดพลู /เบคธนบุรี /กรุงเทพมหานคร /10600 |

8. นักศึกษาคลิกเครื่องหมายถูก และกด Submit ในการส่งข้อมูล

| 11906 1019 9 4010 0 1 | ยมูตกยุงตุมคง                       |                                          |                                                                                                    |                                            |        |
|-----------------------|-------------------------------------|------------------------------------------|----------------------------------------------------------------------------------------------------|--------------------------------------------|--------|
| กรุณาตรวจสอบ          | เข้อมูลให้ถูกต้องการการบันทึก       | ข้อมูล                                   |                                                                                                    |                                            |        |
| 🗹 กรุณาคลิกก          | อนสมัคร (คลิกเปิด/ปิด)              |                                          |                                                                                                    |                                            |        |
| ข้าพเจ้าขอรับ         | รองว่า ข้าพเจ้าเป็นผู้มีคุณสมบัติคร | รบถ้วนตามที่กำหาด (ากต<br>สีรัฐ สีรัฐ สี | ครวจสอบพบว่าข้าพเจ้าม่<br>สายคราม สายคราม สายคราม สายคราม สายคราม สายคราม สายคราม สายคราม สายคราม สายคราม สายคราม สายคราม สายคราม สายคราม<br>สายคราม สายคราม สายคราม สายคราม สายคราม สายคราม สายคราม สายคราม สายคราม สายคราม สายคราม สายคราม สายคราม สายคราม<br>สายคราม สายคราม สายคราม สายคราม สายคราม สายคราม สายคราม สายคราม สายคราม สายคราม สายคราม สายคราม สายคราม สายคราม | มีคุณสมบัติไม่ครบถ้าน ข้าพเจ้ายินดีให้<br> | ลัดสิท |
|                       | หรอพนสภาพการเ                       | บนนกศกษาทนท                              | ุ่มเจาจะเมเรยกรองคาเส<br>                                                                                                    | ยหายเดๆ ทงสน                               |        |
|                       |                                     | Submit C                                 | Cencel                                                                                                    |                                            |        |

9. เมื่อทำการสมัครเรียนร้อย ระบบจะแสดงข้อมูลการสมัครของนักศึกษา

| ข้อมูลผู้สมัครภาคพิเศษ      |                                                          |
|-----------------------------|----------------------------------------------------------|
| รหัสผู้สมัคร<br>ชื่อ - สกุล | 6600<br>นาย                                              |
| สาขาวิชา                    | 339005(อาทิตย์-ปริญญาตรี) : สาขาวิชาภาษาอังกฤษ<br>ธุรกิจ |
| ระดับ                       | ภาคพิเศษ ระดับปริญญาตรี                                  |
| สถานที่เรียน                | มรธ. กรุงเทพมหานคร                                       |
|                             | บัตรประจำตัวผู้สมัคร ออกจากระบบ                          |
|                             |                                                          |

 นักศึกษาเลื่อนลงมาด้านล่าง ดำเนินการในขั้นตอนที่ 2 ส่ง<u>สำเนาวุฒิ</u>ที่นักศึกษาใช้ในการสมัครเรียน โดยนักศึกษากดเลือกไฟล์จากในอุปกรณ์ของนักศึกษา และกดส่งเอกสาร

<mark>หมายเหตุ</mark> ไฟล์ที่ใช้ในการส่ง เป็น .jpg .jpeg .gif .png และ .pdf เท่านั้น และมี<u>ขนาดไม่เกิน 1MB</u> แนะนำให้ นักศึกษาทำรายการ<u>ผ่านเว็บเบราว์เซอร์</u> เช่น Chrome หรือ Edge เพื่อป้องกันปัญหาในการทำรายการ

| 1.สมัครเ                             | รียน 2.ส่งสำเนาวุฒิที่ใช้สมัค                                                                                                   | ร 3.กรอกประวัตินักศึกษา                                                 | 4.ลงทะเบียน/ชำระเงิน | 5.ข้อมูลนักศึกษา |
|--------------------------------------|----------------------------------------------------------------------------------------------------|-------------------------------------------------------------------------|----------------------|------------------|
| 2.ส่งสำเ                             | นาวุฒิที่ใช้สมัคร                                                                                                    |                                                                         |                      |                  |
|                                      |                                                                                                    | 2.ส่งสำเนาวุฒิที่                                                       | ใช้สมัคร             |                  |
| ลำดับ                                | รายการ                                                                                                    | ส่งหลักฐานรายงานตัว                                                     | รอ                   | ตรวจเอกสาร       |
| 1                                    | สำเนาวุฒิการศึกษา *<br>(Transcript)                                                                                             | ส่วนบวลมีการศึกษา ด้วนหน้า<br>Choose File No file chos                  | en                   | ส่งเอกสาร        |
|                                      |                                                                                                    | สำเนาวุฒัการศึกษา ด้านหลัง (ถ้<br>Choose File No file chos              | ำมั)<br>sen          | ส่งเอกสาร        |
| หมายเหตุ<br>* สำเนาทุก<br>* สำเนาทุก | : <b>รูปแบบไฟล์</b> .jpg, .jpeg, .gif, .j<br>ລນັບກຣຸณาຄ່າຍອູປໃห້ชີ້ທະຈາ<br>ຈາັນກຣຸณາລະສື່ອຣັນຮອงสำเนาถูกต้<br><b>2.ສ່ວສຳເພາ</b> | ong, pdf ขนาดไม่เกิน 1 MB.<br>້อง ทุกฉบับ<br><b>ເວຼເເນົາຕໍ່ໃช້สมัคร</b> |                      |                  |
|                                      | ส่งหลัดรอบรอบบอบเรือ                                                                                                    |                                                                         | 5205221              |                  |
|                                      | ตงหลุกฐานรายงานดง                                                                                                    | ,                                                                       | วยเดวงหะ             | 11101.19         |
|                                      | สำเนาวุฒิการศึกษ <u>า ด้</u> า                                                                                                  | านหน้า                                                                  |                      |                  |
|                                      | Choose File bc                                                                                                    | 1e362f4621420ba49d4                                                     | b9420a1c172.jpg      | ส่งเอกสาร        |

11. เมื่อนักศึกษาอัพเอกสารเรียบร้อยให้นักศึกษารอทางเจ้าหน้าที่ตรวจสอบความถูกต้องของวุฒิที่ใช้ในการสมัคร โดยเจ้าหน้าที่จะ<u>ตรวจสอบเอกสารเมื่อถึงกำหนดรายงานตัว</u>แล้ว

<mark>หมายเหตุ</mark> นักศึกษาที่จบวุฒิ ม.6 เอกสารจะมี 2 ด้าน ให้นักศึกษาอัพเอกสารให้ครบทั้ง 2 ด้าน และ<u>เอกสารต้อง</u> <u>ระบุวันที่สำเร็จการศึกษา</u>แล้วเท่านั้น

้ ในกรณีนักศึกษา<mark>จบวุฒิปริญญาตรี หรือสูงกว่า</mark> นักศึกษาต้องอัพเอกสารที่จบวุฒิ ม.6 หรือ ปวช. หรือ ปวส. เท่านั้น

|       |          | 2.ส่งสำเนา                          | ว <b>ุฒิที่ใช้สม</b> ัคร   |                      |                  |     |
|-------|----------|-------------------------------------|----------------------------|----------------------|------------------|-----|
|       |          | ส่งหลักฐานรายงานตัว                 | )                          | รอตรวจเอกสา          | รอตรวจสอบ        |     |
|       |          | สำเนาวุฒิการศึกษา ด้                | านหน้า                     |                      | -                |     |
|       |          |                                     |                            |                      |                  |     |
| 1.a   | สมัครเรี | ยน 2.ส่งสำเนาวุฒิที่ใช้สมั          | คร 3.กรอกประวัตินักศึกษา   | 4.ลงทะเบียน/ชำระเงิน | 5.ข้อมูลนักศึกษา |     |
| 2.ส่ง | งสำเน    | าวุฒิที่ใช้สมัคร                    |                            |                      |                  |     |
|       |          |                                     | 2.ส่งสำเนาวุฒิเ            | าี่ใช <b>้สม</b> ัคร |                  | 2   |
| ลำด้  | จับ      | รายการ                              | ส่งหลักฐานรายงานตัว        | รอด                  | ตรวจเอกสาร       | 2.1 |
| 1     |          | สำเนาวุฒิการศึกษา *<br>(Transcript) | สำเนาวุฒิการศึกษา ด้านหน้า |                      | aiาน             |     |

 12. เมื่อเอกสารตรวจผ่านเรียบร้อย ในขั้นตอนที่ 3 ให้นักศึกษากรอกประวัติส่วนตัวของนักศึกษา โดยจะใช้เลขบัตร ประจำตัวประชาชนในการยืนยันข้อมูล

| 1.สมัครเรียน                                      | 2.ส่งสำเนาวุฒิที่ใช้สมัคร                  | 3.กรอกประวัตินักศึกษา | 4.ลงทะเบียน/ชำระเงิน | 5.ข้อมูลนักศึกษา |
|---------------------------------------------------|--------------------------------------------|-----------------------|----------------------|------------------|
| .กรอกข้อมูลบ<br>ง้ผู้สมัครกรอกข้ะ<br>กรอกแบบรายงา | ระวัตินักศึกษา<br>เประวัตินักศึกษา<br>นด้ว |                       |                      |                  |
|                                                   |                                            |                       |                      |                  |

13. ข้อมูลในส่วนของเลขประจำบ้าน นักศึกษาตรวจสอบได้จาก**ทะเบียนบ้าน**ของนักศึกษา และในส่วนของข้อมูล ตำบล/อำเภอ/จังหวัด ให้นักศึกษา<u>พิมพ์ชื่อ และเลือกข้อมูล</u> ที่ตรงกับของนักศึกษา และกด Submit

| 1. ที่อยู่ดามทะเบียนบ้   | าน                                                                                                    |
|--------------------------|----------------------------------------------------------------------------------------------------|
| ทื่อยู่ตามทะเบียนบ้า     | ม                                                                                                    |
| รหัสทะเบียนบ้าน          | 0                                                                                                    |
| บ้านเลขที่ 16            |                                                                                                    |
| หมู่ -                   |                                                                                                    |
| ถนน ชอย หรือชื่อห        | มู่บ้าน -                                                                                                    |
| ต่าบล/อำเภอ/จังหวัด      | ธน                                                                                                    |
| พิมพ์ชื่อศาบล แล้วเลือกจ | 101501/วัดกัลยาณ์ /เขตธนบุรี /กรุงเทพมหานคร /10600                                                                                                    |
| บันทึกที่อยู่            | 101502/หิรัญรูจี /เขตธนบุรี /กรุงเทพมหานคร /10600<br>101503/บางยี้เรือ /เขตธนบุรี /กรุงเทพมหานคร /10600<br>101503/บางยี้เรือ /เขตธนบุรี /กรุงเทพมหานคร /10600 |

| กรุณาตรวจสอบข้อมูลก่อนสมัคร                                                                                                    |
|----------------------------------------------------------------------------------------------------|
| กรุณาตรวจสอบข้อมูลให้ถูกต้องการการบันทึกข้อมูล<br>ข้าพเจ้าขอรับรองว่า ข้าพเจ้าเป็นผู้มีคุณสมบัติครบถ้วนตามที่กำหนด หากตรวจสอบพบว่า นารั มีคุณสมบัติไม่ครบถ้าน ข้าพเจ้ายินดีไห้ตัดสิทธิ์หรือพ้นสภาพการเป็นนักศึกษาทันที โดยข้าพเจ้าจะ<br>ไม่เรียกรับ กเลี้ยหายโดๆ ทั้งสิ้น<br>Submit Cencel |

\*\*หมายเหตุ ในส่วนของขั้นตอนที่ 4 <u>ลงทะเบียน/ชำระเงิน</u> จะสามารถทำรายการได้ เมื่อสาขาที่นักศึกษาสมัครเรียน<u>เปิดให้รายงานตัว</u> และถึง<u>กำหนดรายงานตัว</u>แล้วเท่านั้น